学部4年次生・修士2年次生の皆様へ

2017/7/14

## 進路状況報告のお願い

キャリア就職課では、学部4年次生・修士2年次生の皆さんの進路指導およ び状況把握のため報告をお願いしています。就職・進学等、進路が決定(内定) した際は、キャンパスライフエンジンのトップ画面「就職」→「キャリア支援 ナビ」より<u>ご自身で</u>入力をお願いいたします。

入力手順は、別紙「進路状況報告の入力」をご参照ください。 なお、入力手順につきましては、キャンパスライフエンジンのトップ画面「キ ャビネット一覧」→「キャリア就職センター」にも掲載しておりますので、そ ちらでもご確認いただけます。

情報入力は何度でも更新可能です。内定をもっていて、就職活動を継続中の 場合でも入力してください。また、複数の内定状況も入力可能です。 速やかかつ正確な情報入力をお願いいたします。

◆入力方法

- 進路が決定している場合
   キャンパスライフエンジンの「就職」→「キャリア支援ナビ」→「内定・進 路決定登録」に内容を入力してください。
- 2.進路が未決定の場合(就職活動継続中の場合) キャンパスライフエンジンの「就職」→「キャリア支援ナビ」→「内定・進路決定登録」の進路状況区分に「就職活動継続中」・「就職の意思なし」、進路状況区分「受験中」を入力してください。なお、進路が決定(内定)した時点で再度入力してください。
- ※入力いただいた内容に基づく指導等につきましては、校舎・学部ごとに異なります。ご不明な点がありましたら、各校舎就職担当部署にお問い合わせください。

## キャリア就職課

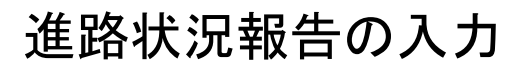

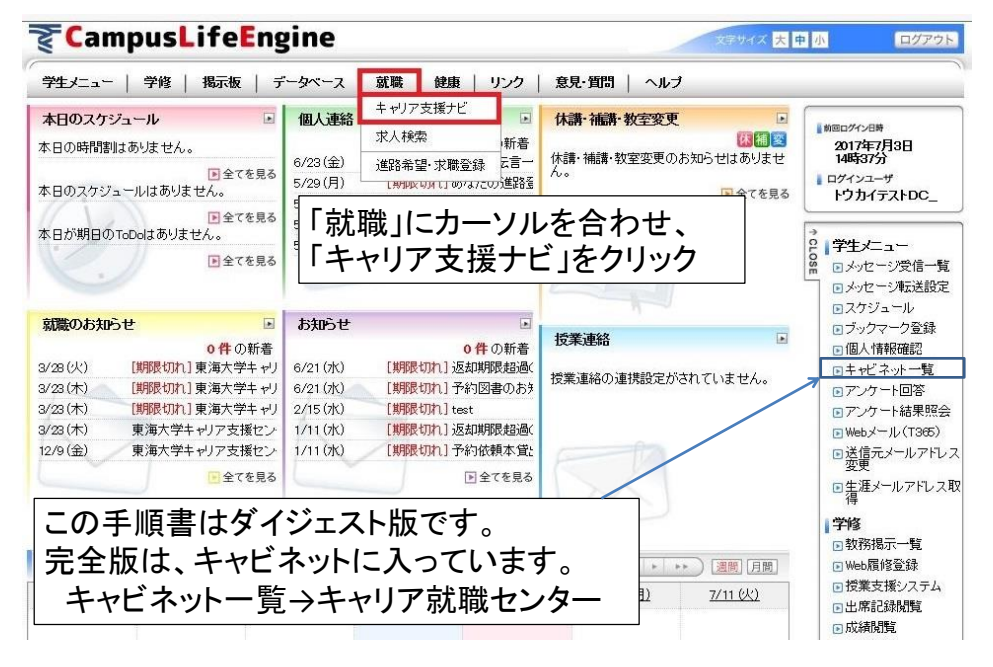

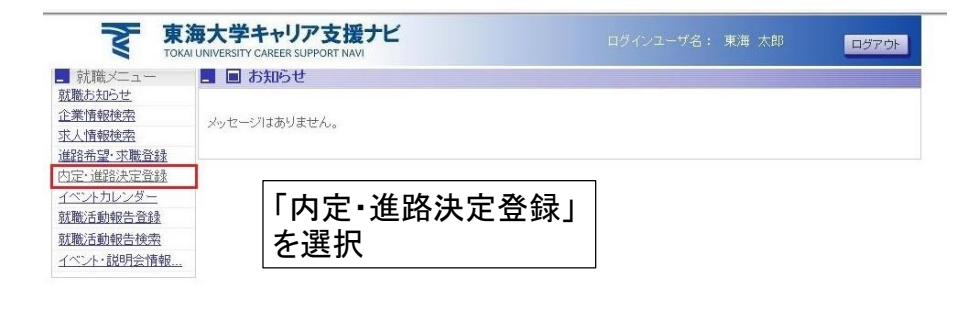

※進路希望・求職登録の画面が出たら、 「変更しない」を選択して下さい。

| 東 東 тока         | 海大学キャリア支援ナビ<br>AUNVERSITY CAREER SUPPORT NAM            | ログアウト |
|------------------|---------------------------------------------------------|-------|
| ■ 就職メニュー         | ■内定・進路決定登録 ガイダンス                                        |       |
| <u>就職お知らせ</u>    | 基本情報                                                    |       |
| 企業情報検索           | 最終更新日 2017/07/03                                        |       |
| 求人情報検索           | 道路区分* 🖌 🖌                                               |       |
| 進路希望·求職登録        | 卒業年度* 2009 年度 入力例 2006年9月卒業及び2007年3月卒業の場合は 2006年度になります。 |       |
| 内定·進路決定登録        | 1 x 1 x 1 x 1 x 1 x 1 x 1 x 1 x 1 x 1 x                 |       |
| <u>イベントカレンダー</u> | j≝路状况区分*                                                |       |
| 就職活動報告登録         |                                                         |       |
| 就職活動報告検索         | メンビン ※進路状況区分に辞退・内定・決定のいずれかを選択した場合は内定日を必ず入力してください。       |       |
| イベント・説明会情報       | ◎◎◎◎◎    「進路区分」「卒業年度」「進路状況区分」                           |       |
|                  |                                                         |       |
|                  | ◎ 「「刃定日」を記入して下さい。                                       |       |
|                  | 備考                                                      |       |
|                  | 内定・進路情報を入力してください。                                       |       |

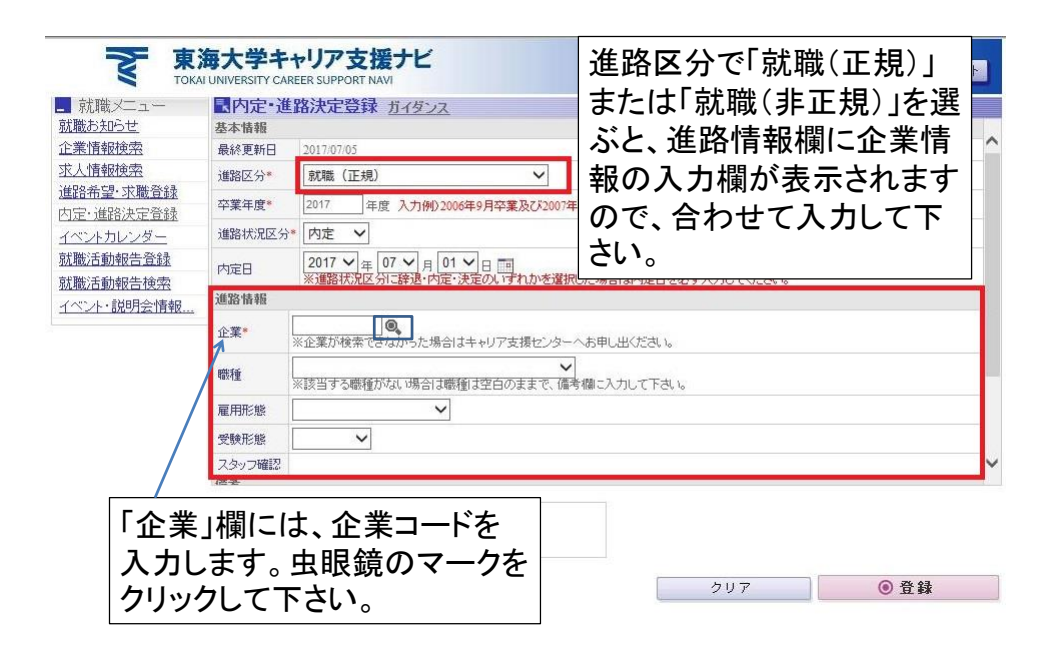

| <b>下 東海大学キャリア支援</b><br>TOKAL UNIVERSITY CAREER SUPPORT NAM<br>■企業検索ヘルプ ガイダンス<br>検索条件<br>入力して、検索をクリックします。           |                                               |            |        |        |  |
|----------------------------------------------------------------------------------------------------|-----------------------------------------------|------------|--------|--------|--|
| 企業名                                                                                                    | ■ ■ ■ ■ ■ ■ ■ ■ ■ ■ ■ ■ ■ ■ ■ ■ ■ ■ ■         | 前方一致 >     | 検索方法が変 | 更できます。 |  |
| 検索条件を入<br>【 戻る                                                                                                    | カレてください。                                      |            | 2U7    | ④ 検索   |  |
| アルファベット・カタカナは全角大文字で検索して下さい。<br>また、アルファベットの会社は、カタカナでも検索してみて下さい。<br>なお、カタカナの場合、小さな「ツ」や「イ」などを大文字にするとヒッ<br>トすることがあります。 |                                               |            |        |        |  |
| 例:「S <sup>-</sup><br>STI<br>ステ<br>ステ                                                                               | TIP株式会社」を検索する<br>P株式会社<br>マップ株式会社<br>マイツプ株式会社 | る場合は、下記のよう | 前に検索。  |        |  |

| 企業検   |             | TOKAI UNIVERSITY CAREER SUPPORT NAVI       |                  |                                                       | 名: 東海      | 太郎 ログ            | アウト |
|-------|-------------|--------------------------------------------|------------------|-------------------------------------------------------|------------|------------------|-----|
|       | 検索ヘル        | <b>ブ</b> <u>ガイダンス</u>                      |                  |                                                       |            |                  |     |
|       |             |                                            |                  | 281                                                   | 牛中 1~20件   | 表示 1 2 次へ >      |     |
| 択 企美  | <b>美コード</b> | 企業名                                        |                  | 企業名(力ナ)                                               | 所在地        | 莱檀               |     |
| 0350  | 800         | 東海大学付属浦安中学校                                | トウカー             | イダイガクフゾクウラヤスチユ                                        | 千葉県        | 私立中学校            |     |
| 0350  | 028         | 東海大学付属相模高等学校中等部                            | トウカ-<br>チュウ      | イダイガクブゾクサガミコウトウガッコウ<br>トウブ                            | 神奈川県       | 私立中学校            |     |
| 0416  | 620         | 東海大学短期大学部                                  | トウカー             | トウカイダイガク                                              |            | 私立短期大学           |     |
| 0419  | 935         | 東海大学医療技術短期大学                               | トウカイダイガクイリヨウギジユツ |                                                       | 神奈川県       | 私立短期大学           |     |
| 0423  | 306         | 東海大学                                       | トウカイ             |                                                       | 東京都        | 私立大学             |     |
| 0467  | 773         | 東海大学附属本田記念幼稚園                              | トウカー             | イダイガクフリクホンダキネ                                         | 神奈川県       | 私立幼稚園            |     |
| ≣ታు   | ドキ          | てへ歩の、翌日間たん                                 | 511              | 『イガクフゾクダイイチチ                                          | 静岡県        | 私立中学校            |     |
| 武士    | 크일          | る正未の選択欄を                                   | 1999             | トイガクスガオコウトウガ                                          | 東京都        | 私立中学校            |     |
| して    | ζ,Ι         | 選択」をクリック。                                  |                  | 『イガク                                                  | 神奈川県       | 医療業              |     |
| 0690  | 018         | 東海大学付属札幌                                   | トウカー             | イダイガクフゾクサッポロ                                          | 北海道        | 私立高等学校           |     |
|       |             | The Alexandria I. The de lateration of the | L etada.         |                                                       |            |                  |     |
| 0.000 |             |                                            |                  | 7 22 - 7 22 24 20 20 20 20 20 20 20 20 20 20 20 20 20 | 山形県        | 私立高等学校           |     |
| ※企    | 業コ・         | ードが存在しない場合は                                | と、1つ前            | の企業検索画                                                | 山形県<br>東京都 | 私立高等学校<br>私立高等学校 |     |

|                               | 海大学キ<br>I UNIVERSITY CAI | ャリア支援ナビ<br>REER SUPPORT NAVI  |                                   | 東海太郎 ログアウト           |  |  |  |
|-------------------------------|--------------------------|-------------------------------|-----------------------------------|----------------------|--|--|--|
|                               | ■内定•進                    | 路決定登録 ガイダンス                   |                                   |                      |  |  |  |
| <u>就職お知らせ</u>                 | 基本情報                     | 基本情報                          |                                   |                      |  |  |  |
| 企業情報検索                        | 最終更新日                    | 2017/07/05                    |                                   | ^                    |  |  |  |
| 求人情報検索                        | 進路区分*                    | 就職(正規)                        | ~                                 |                      |  |  |  |
| <u>進路希望·求職登録</u><br>内定·進路決定登録 | 卒業年度*                    | 2017 年度 入力例)2006年9月卒          | <br>業及び2007年3月卒業の場合は 2006年度 になります | •                    |  |  |  |
| イベントカレンダー                     | 進路状況区分                   | * 内定 V                        |                                   |                      |  |  |  |
| 就職活動報告登録                      | 内定日                      | 2017 ~ 年 07 ~ 月 03 ~ 日        |                                   |                      |  |  |  |
| <u>就職活動報告検索</u><br>イベント・説明会情報 | 進路情報                     | ※理路4ん元と为15群返・14定・決定の人         | 市海大学が弾却されま                        | *<br>+-              |  |  |  |
|                               | 企業*                      | 042306<br>※企業が検索できなかった場合はキャリア | 末海ハナル、 送いている 、                    |                      |  |  |  |
|                               | 職種                       | ※該当する職種がない場合は職種は空白の           | ✓<br>Dままで、備考欄に入力して下さい。            |                      |  |  |  |
|                               | 雇用形態                     | ×                             |                                   |                      |  |  |  |
|                               | 受験形態                     | ~                             |                                   |                      |  |  |  |
|                               | スタッフ確認<br>ほそ             |                               | とはて 勝利・同                          | 9日以能,亚段              |  |  |  |
|                               | 内定・進路情報を入力してください。        |                               | 形態を入力して、                          | 『用形態・受験<br>、登録をクリック。 |  |  |  |
|                               | 【 戻る                     |                               | クリア                               | ● 登録                 |  |  |  |

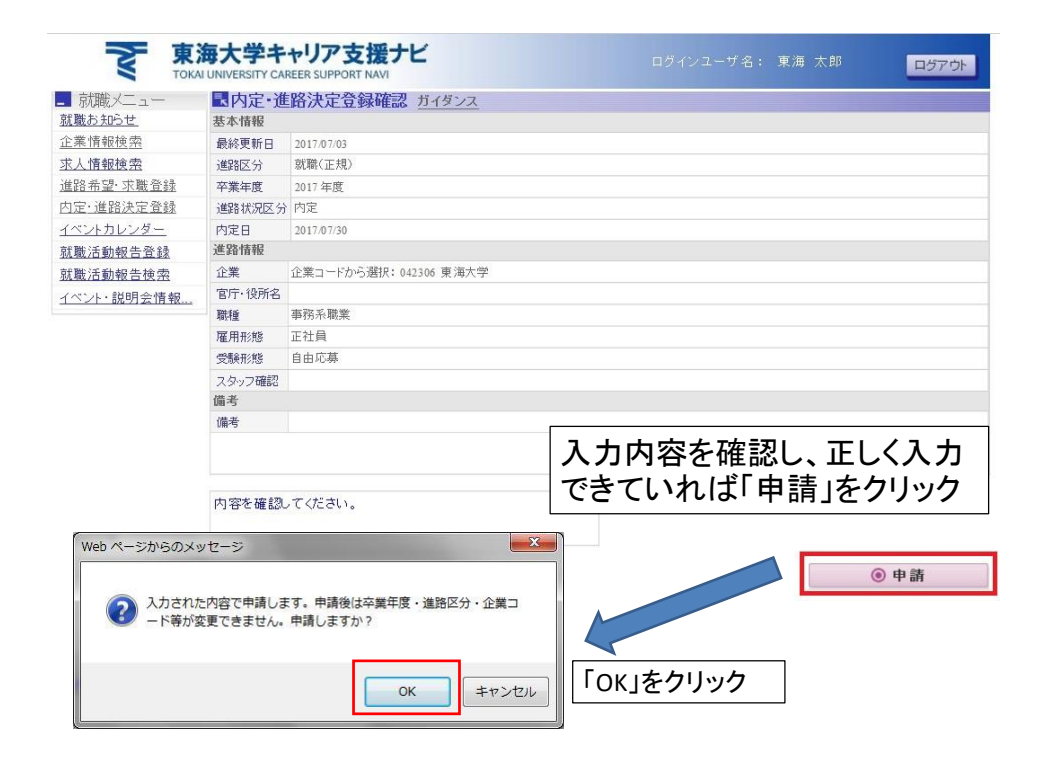